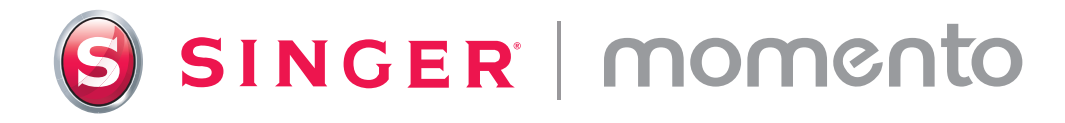

# Käyttöohje

# Elektroninen leikkuri

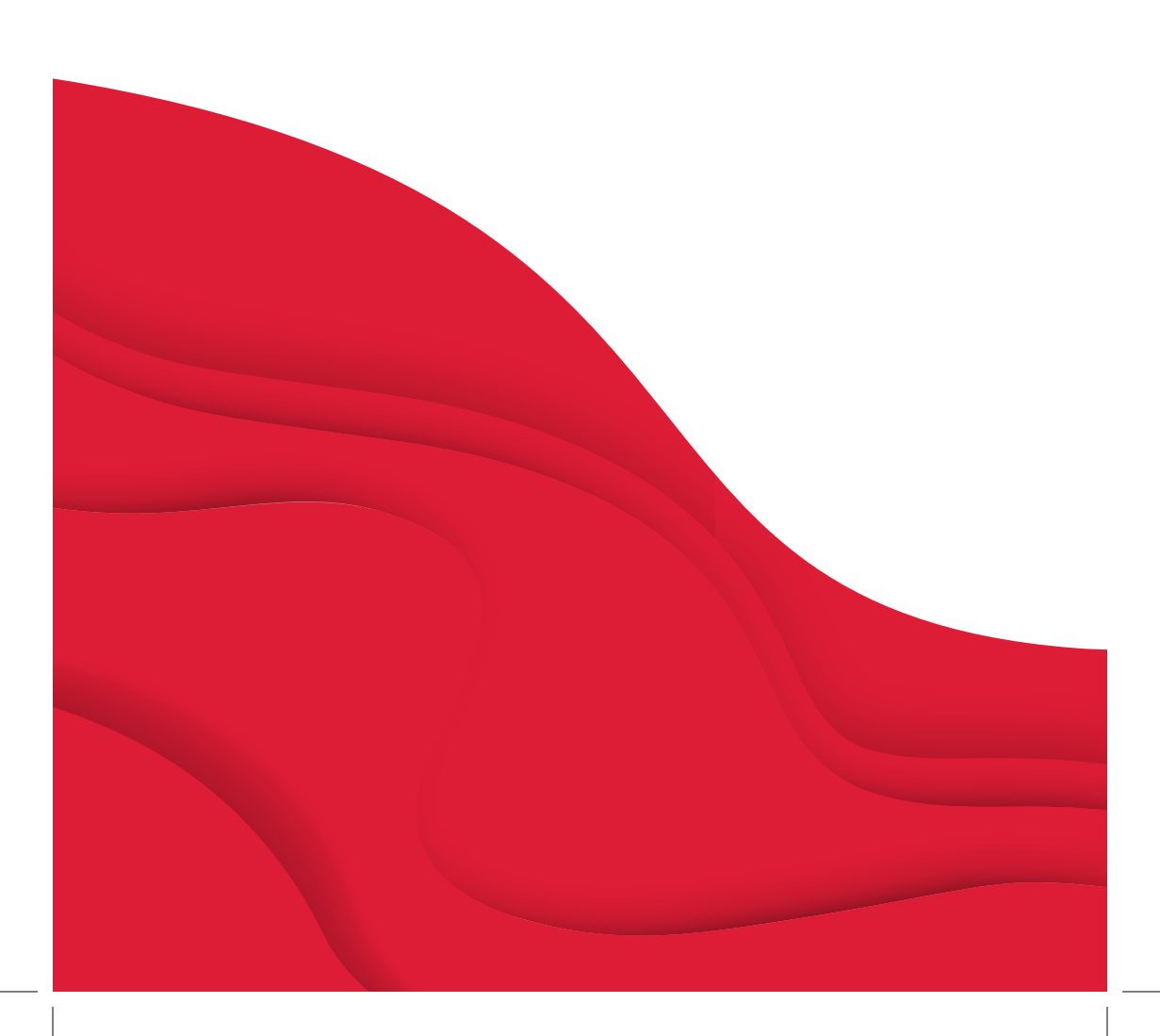

### Pikaopas

Saat tästä yksityiskohtaiset video-ohjeet, joiden avulla voit aloittaa MOMENTOn käytön.

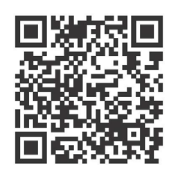

#### Vaihe 1

Onnittelut! Nyt kun uusi SINGER MOMENTO -koneesi on saapunut, pura se pakkauksesta, aseta se työtasolle (jätä runsaasti tilaa sen ympärille), poista pakkaustuki varovasti ja kytke laite pistorasiaan.

#### Vaihe 2

Muodosta yhteys Wi-Fi-verkkoon avaamalla etuluukku ja painamalla virtapainiketta. Paina LCD-näytöllä Valitse Wi-Fi-kuvaketta ja etsi verkko. Napsauta "Seuraava" ja anna WiFisalasanasi.

#### Vaihe 3

Kun olet syöttänyt salasanasi, napsauta "Yhdistä". Kuulet äänimerkin, joka vahvistaa, että yhteys on muodostettu. Näet myös WiFi-symbolin aloitusnäytön yläosassa.

|                                                                                                    |                                                                               | (((•                 | \$<br>\$ |
|----------------------------------------------------------------------------------------------------|-------------------------------------------------------------------------------|----------------------|----------|
|                                                                                                    | Open Pres                                                                     | کے<br>set Design     |          |
|                                                                                                    | Favo                                                                          | 2<br>rites           |          |
|                                                                                                    | Repeat La                                                                     | ist Project<br>d Mat |          |
|                                                                                                    |                                                                               |                      |          |
|                                                                                                    |                                                                               |                      |          |
| <                                                                                                    | Sett                                                                          | ings                 | E        |
| <<br>((:<br>Not 0                                                                                                    | Sett<br>Wifi                                                                  | ings                 |          |
| く<br>(デ<br>Not C<br>注<br>Englis                                                                                                    | Sett<br>Wifi<br>ionnected<br>Language                                         | ings                 |          |
| く<br>( デ Not C<br>王 ngliti                                                                                                    | Sett<br>Wifi<br>Connected<br>Language<br>sh<br>Camera                         | ings                 |          |
| ( Not C Englist Go                                                                                                    | Wifi<br>ionnected<br>Language<br>sh<br>Camera<br>Screen                       | ings                 |          |
| (Reference)       Image: Constraint of the second second sec | Wifi<br>connected<br>Language<br>camera<br>Screen<br>Unit                     | ings                 |          |
| (Reference)       Image: Constraint of the second second sec | Sett<br>Wifi<br>Language<br>Camera<br>Screen<br>Unit<br>mm                    | ings<br>ings         |          |
| ( Not C Not C Z English G G<                                                                                                    | Sett<br>Wifi<br>Connected<br>Language<br>sh<br>Camera<br>Screen<br>Unit<br>mm | ings                 |          |

### Kirjautuminen mySewnetiin

#### Vaihe 1

MySewnet-tililläsi voit luoda kuvioita lähetettäväksi MOMENTOleikkuukoneeseen. Ensimmäinen vaihe on luoda tili, jotta voit käyttää ohjelmistoa ja upeaa MOMENTO-sisältöä.

www.mysewnet.com

### Vaihe 2

Lataa ja asenna seuraavaksi oikea mySewnet-askarteluohjelmisto tietokoneellesi.

Pro-vinkki: Jos käytät tablettia, voit ladata ohjelmiston App Storesta.

### Vaihe 3

Kirjaudu sisään Saatat nähdä ilmoituksia uusista ominaisuuksista. Kun ohjelmistosi on asennettu, määritä koneesi asetukset ja muodosta yhteys Wi-Fi-verkkoon avaamalla uusi kangas.

#### Vaihe 4

Jos tämä on ensimmäinen kerta, kun käytät mySewnet-askarteluohjelmistoa, varmista, että käytät koneen uusinta laiteohjelmistoa.

Huomaa: Kun kone on kytketty ohjelmistoon, ulostulopainikkeeseen ja ulostulosivun Päivitä laiteohjelmisto -painikkeeseen ilmestyy punainen piste, joka osoittaa, että koneen laiteohjelmisto on päivitettävä.

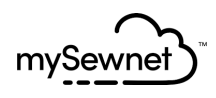

Step 1: Register Step 2: Select Subscriptions (Optional)

### First let's set up your mySewnet account.

Already have a mySewnet account? Sign In

First Name\*

Last Name\*

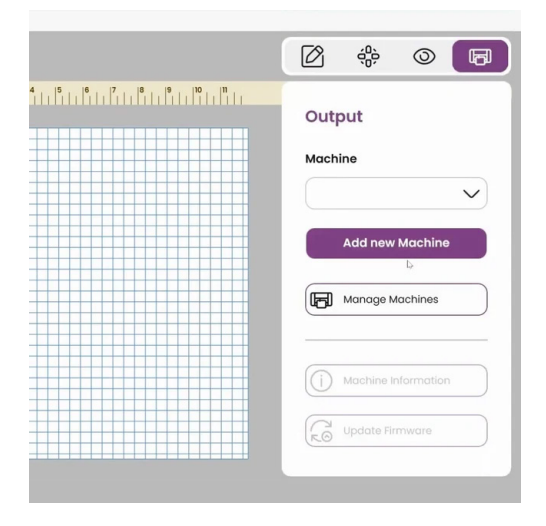

### Ensimmäisen projektin luominen

### Vaihe 1

Varmista ennen aloittamista, että sinulla on kaikki materiaalit, mukaan lukien sakset, perusterä, musta vinyyli ja vakiomallinen tartunta-alusta.

### Vaihe 2

Valitse laitteellasi 12 x 12 -kangas. Kirjoita nimikirjaimesi ja valitse sitten fontti ja sen koko. Kokeile jotain hauskaa!

#### Vaihe 3

Valmistele kone, mukaan lukien vinyylin kohdistaminen ja terän asentaminen. Lataa alusta ja lähetä kuvio koneelle.

Pro-vinkki: Kohdista vinyyli aina vasempaan yläkulmaan. Varmista, että puristuspyörät ovat ALAS-asennossa vetämällä koneen takana olevaa vipua YLÖSPÄIN.

#### Vaihe 4

Aloita leikkaaminen tietokoneeltasi tai koneeltasi. Tarkista leikkaus ennen alustan poistamista. Poista ja kiinnitä siirtoteippi. Olet luonut ensimmäisen mestariteoksesi!

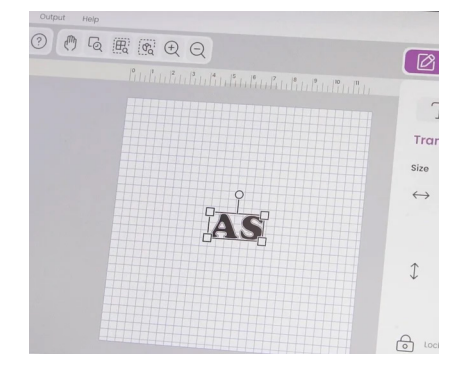

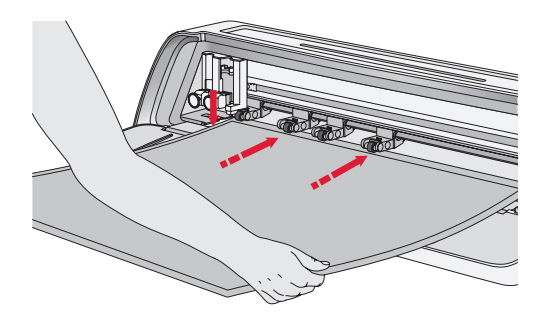

# Käyttöohje

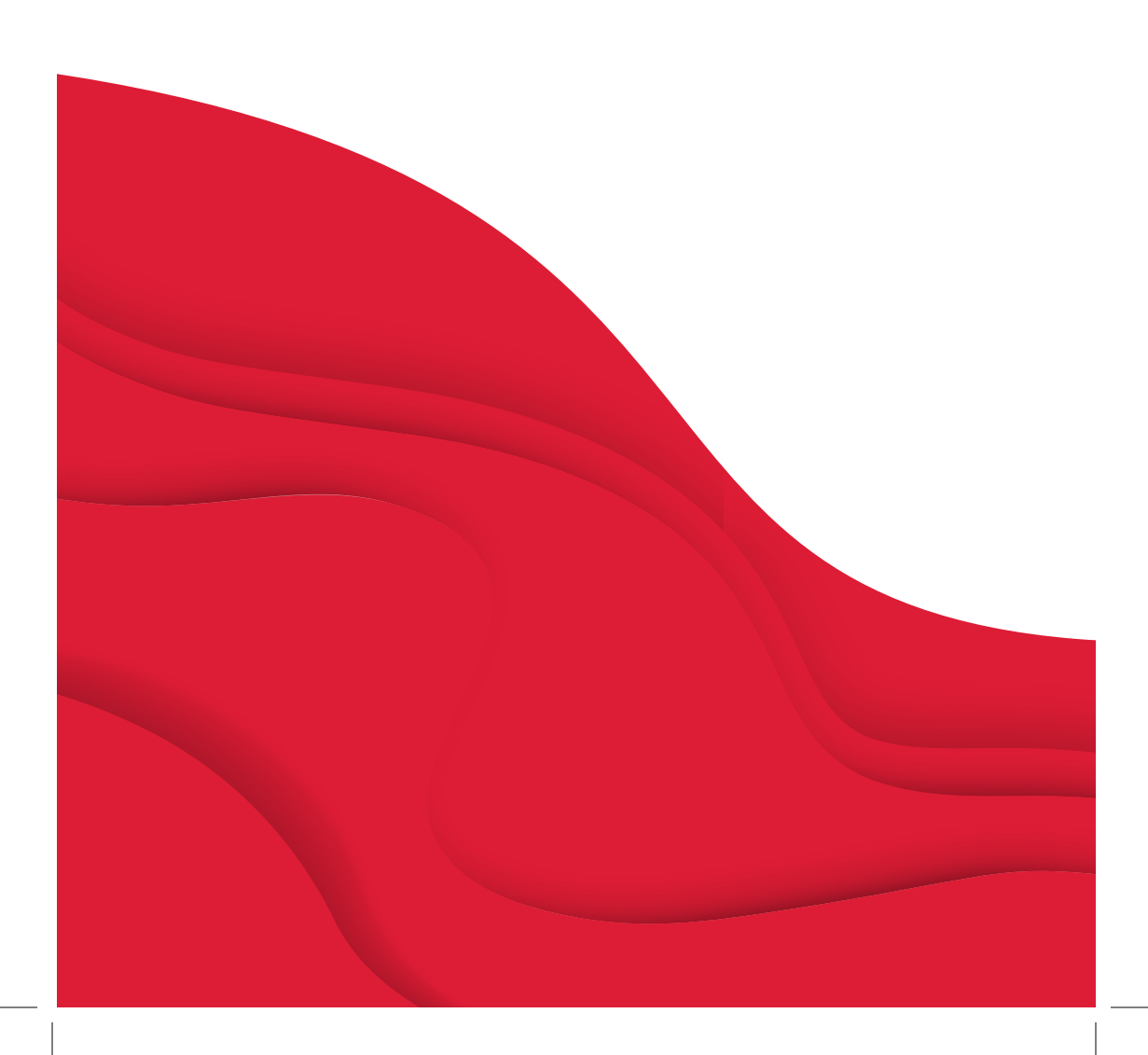

# TÄRKEITÄ TURVALLISUUSOHJEITA

Sähkölaitteita käytettäessä on aina noudatettava perusturvaohjeita, mukaan lukien seuraavat:

Lue kaikki ohjeet ennen tämän koneen käyttämistä.

Säilytä käyttöohjetta sopivassa paikassa koneen lähettyvillä. Muista antaa käyttöohjeet mukaan, jos luovutat koneen toiselle henkilölle.

### VAARA – SÄHKÖISKUVAARAN VÄLTTÄMISEKSI:

Virtalähteen pistoketta käytetään virrankatkaisuun. Konetta ei saa jättää ilman valvontaa sen ollessa kiinni virtalähteessä. Pistorasian, johon kone kytketään, on oltava helposti saatavilla. Irrota tämä kne aina virtalähteestä heti lopetettuasi sen käytön sekä ennen koneen puhdistamista, suojusten irrottamista tai voitelua tai tehdessäsi muita käyttöohjeessa mainittuja huoltotoimia.

### VAROITUS – PALOVAMMOJEN, TULIPALON, SÄHKÖISKUN JA LOUKKAANTUMISEN EHKÄISEMISEKSI:

- Tämä laite on tarkoitettu aikuisten käyttöön. Tätä laitetta voivat käyttää aikuisen valvonnassa (i) yli 8–12-vuotiaat suosittelemia lisävarusteita.
   Lapset ja (ii) henkilöt, joiden fyysiset,
   Älä käytä tätä konetta, jos sen
  - lapset ja (ii) henkilöt, joiden fyysiset, aistimelliset tai henkiset kyvyt, kokemukset ja tiedot ovat tavanomaista heikommat, vain jos heille on opastettu laitteen turvallista käyttöä ja jos he ymmärtävät siihen liittyvät vaaratekijät. Lapset eivät saa puhdistaa tai huoltaa laitetta ilman valvontaa. Kukaan ei saa leikkiä koneella. Alle 8-vuotiaat lapset eivät saa käyttää konetta.
- Aseta kone tukevalle, tasaiselle ja vakaalle pinnalle ja varmista, että työskentelytilassa on riittävästi tilaa sekä koneen edessä että takana, jotta leikkuualusta voi liikkua koneen läpi esteettä.
- Älä anna käyttää konetta leluna. Ole erityisen tarkkana, jos konetta käyttää lapsi tai jos lapsia on lähettyvillä konetta käytettäessä.
- Tätä konetta saa käyttää vain käyttöohjeessa ilmoitettuun tarkoitukseen. Käytä ainoastaan tässä käyttöohjeessa mainittuja, valmistajan

 Älä käytä tätä konetta, jos sen virtajohto tai pistoke on vahingoittunut, jos se ei toimi kunnolla, jos se on pudonnut tai muuten vahingoittunut tai jos se on pudonnut veteen. Toimita kone lähimmälle valtuutetulle jälleenmyyjälle tai huoltokeskukseen tarkistettavaksi ja huollettavaksi tai elektronisia tai mekaanisia säätöjä varten.

- Älä käytä konetta niin, että sen ilmaaukot eivät ole vapaina. Pidä aina koneen ja jalkasäätimen tuuletusaukot puhtaina nukasta, pölystä ja kankaanpalasista.
- Käytä aina asianmukaisia leikkuuteriä, sillä väärien terien käyttö voi aiheuttaa niiden rikkoutumisen.
- Älä käytä vääntyneitä leikkuuteriä.
- Käytä suojalaseja.
- Älä käytä konetta ulkotiloissa.
- Sammuta kone ("O"), kun teet säätöjä leikkausalueella, esimerkiksi vaihdat

leikkuuteriä.

- Älä ompele tilassa, jossa käytetään suihkutettavia aerosolituotteita (spray) tai jossa annetaan happea.
- Käännä ompelun lopuksi kaikki säätimet "O"-asentoon ja irrota pistoke pistorasiasta.
- Älä irrota pistoketta johdosta vetämällä. Tartu aina pistokkeeseen, älä johtoon.
- Älä käytä konetta, jos se on märkä.
- Älä koske leikkuualustaan tai materiaaliin leikkausprosessin aikana, vaikka alusta tai materiaali olisi lakannut liikkumasta. Käsittele alustaa tai materiaalia vasta, kun kone on poistanut sen kokonaan.
- Jos LED-lamppu on vahingoittunut tai rikki, sen saa vahinkojen välttämiseksi vaihtaa vain valmistaja tai valmistajan valtuuttama huoltohenkilö tai muu pätevä henkilö.

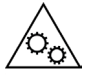

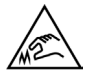

Pidä sormet, hiukset, korut, löysät vaatteet ja muut esineet poissa koneen kaikkien liikkuvien osien läheltä.

Erityisen tärkeää on noudattaa varovaisuutta terävien leikkuuterien suhteen.

## PIDÄ TÄMÄ OHJE TALLESSA

| TEKNISET TIEDOT |                                                                                                    |
|-----------------|----------------------------------------------------------------------------------------------------|
| Malli           | Singer Momento 24" -leikkuri                                                                                                   |
| Paino           | 14 kg                                                                                                    |
| Virtalähde      | GM60-240275-F (Foshan Shunde GUANYUDA<br>Power Supply Co., Ltd.) tai FJ-SW20172402700<br>(Shenzhen Fujia Appliance Co., Ltd.). |

### USA:n telehallintoviraston (FCC) vaatima häirintäilmoitus

USA ja Kanada

Vastuullinen osapuoli: Singer Sourcing Limited LLC

1714 Heil Quaker Boulevard, Suite 130 LaVergne, TN 37086

Tuotteen nimi: Singer Momento 24" -leikkuri

Tämä laite on FCC:n sääntöjen kohdan 15 mukainen. Käyttö edellyttää seuraavan kahden ehdon noudattamista: (1) Tämä laite ei saa aiheuttaa haitallista häirintää (2) tämän laitteen tule hyväksyä häirintä, mukaan lukien sellainen, joka voi aiheuttaa epätoivottua toimintaa.

Radiotaajuusaltistuksen vaatimusten täyttämiseksi tämän laitteen ja henkilöiden välillä on pidettävä vähintään 20 cm:n etäisyys laitteen käytön aikana. Emme suosittele oleskelua tätä lähempänä laitetta käytön aikana. Tässä lähettimessä käytettävää sisäänrakennettua antennia ei saa sijoittaa minkään muun antennin tai lähettimen yhteyteen.

Tämä laite on testattu, ja sen on todettu täyttävän luokan B digitaalisten laitteiden vaatimukset FCC:n sääntöjen osan 15 mukaisesti. Näiden rajojen on tarkoitus tarjota asuintalossa riittävä suoja haitallisen häirinnän suhteen. Tämä laite synnyttää, käyttää ja saattaa säteillä radiotaajuusenergiaa, ja ellei sitä asenneta ja käytetä ohjeiden mukaisesti, se voi aiheuttaa haitallista häirintää radioyhteyksille. Ei kuitenkaan ole takeita siitä, ettei häirintää esiintyisi jossakin tietyssä asennuspaikassa. Jos tämä laite aiheuttaa haitallista häirintää radio- tai tv-vastaanottimelle siten, että sen voi todentaa kytkemällä ja sammuttamalla laitteesta virran, käyttäjää kehotetaan korjaamaan tilanne jollakin seuraavista tavoista:

- Käännä tai siirrä vastaanottimen antenni.
- Aseta laite ja vastaanotin kauemmas toisistaan.
- Liitä laite eri pistorasiaan kuin vastaanotin.
- Kysy neuvoa valtuutetulta SINGER®-jälleenmyyjältä tai kokeneelta radio/TVteknikolta.

Koneen mukana toimitettua kaapelia on käytettävä, koska se on yhteensopiva luokan B digitaalisten laitteiden kanssa.

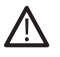

Sellaiset muutokset, joita yhteensopivuudesta vastaava taho ei ole hyväksynyt, voivat estää käyttäjän oikeuden käyttää laitetta.

## SISÄLLYS

| JOHDANTO                     | 2  |
|------------------------------|----|
| Käyttötarkoitus              | .2 |
| Koneen yleiskuvaus — Etuosa  | .2 |
| Koneen yleiskuvaus — Takaosa | .3 |
| Yleiskuva tarvikkeista       | .3 |
| Lisätarvikkeet               | 3  |

### VALMISTELUT ......4

| Koneen avaaminen pakkauksesta | 4 |
|-------------------------------|---|
| Koneen valmistelu             | 5 |
| Vaakaluukku — etuläppä        | 5 |
| mySewnet 6                    |   |
| Leikkuriohjelmisto            | 6 |
| LCD-näyttö 7.                 |   |

### **KONEEN YHDISTÄMINEN 8**

| Yhteyden muodostaminen WIFIn kaut-<br>ta8 |
|-------------------------------------------|
| Liittäminen USB:n kautta                  |

### TERÄN JA

| KYNAN ASENTAMINEN                | . 10 |
|----------------------------------|------|
| Perusteräkotelon asentaminen     | 10   |
| Pyörivän teräkotelon asentaminen | 11   |
| Kynän asentaminen                | 12   |
|                                  |      |

### PURISTUSPYÖRÄT......13

### ALUSTAN LATAAMINEN ......14

| LEIKKUUTAPOJA                                       | 14 |
|-----------------------------------------------------|----|
| Leikkaaaminen ilman alustaa                         | 15 |
| Kameran kalibrointi                                 |    |
| Vasemman kynän opas                                 | 16 |
| Kameran kalibrointiopas oikeaan<br>työkalunpitimeen | 17 |
| Muut kuin alkuperäiset osat ja varustee<br>18       | et |

### JOHDANTO

### Käyttötarkoitus

Optimaaliset käyttötavat on kuvattu näissä ohjeissa. Tämä tuote ei ole tarkoitettu teollisuus- tai kaupalliseen käyttöön.

Lisätietoa on alueittain verkkosivullamme www.singer.com.

Tämän oppaan digitaalinen versio on saatavilla verkossa osoitteessa www. singer.com

### Koneen yleiskuvaus — Etupuoli

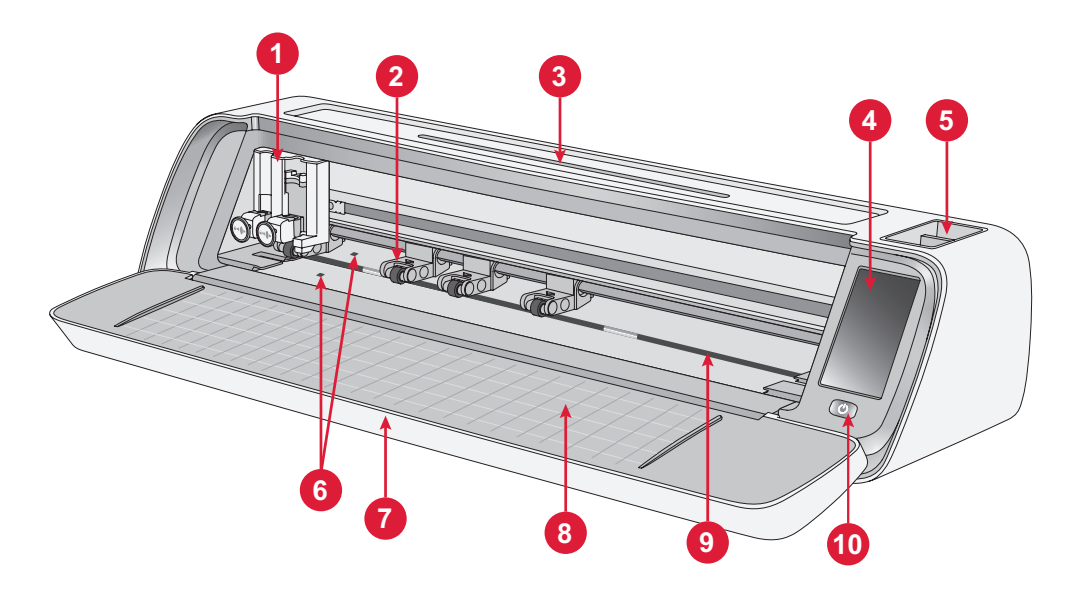

- 1. Kaksi työkalunpidintä
- 2. Puristuspyörät
- 3. Tabletti-/puhelinpidike
- 4. LCD-näyttö
- 5. Työkalujen säilytys

- 6. Automaattinen latausanturi
- 7. Vaakaluukku
- 8. Alustaoppaat
- 9. Karhea varsi
- 10.ON/OFF-kytkin

### Koneen yleiskuvaus — Takaosa

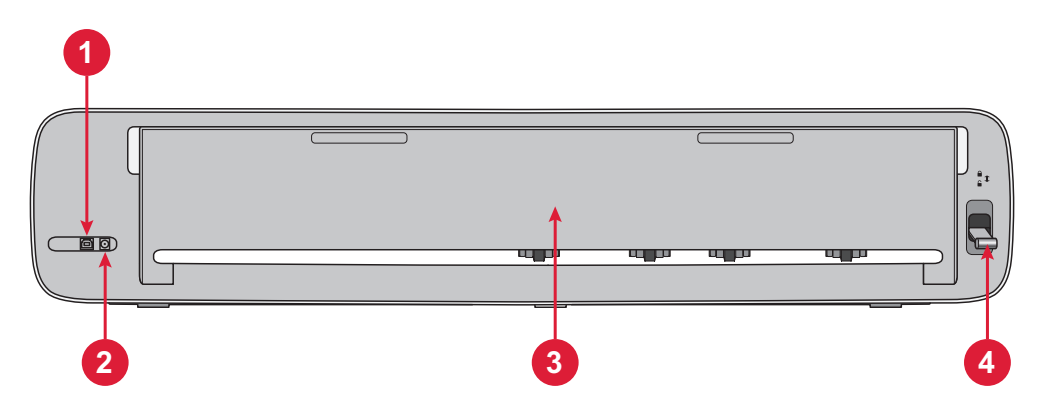

- Sisäänrakennettu USB-B-portti

   Koneen liittäminen tietokoneeseen
- 2. Pistorasia virtajohdolle

### Yleiskuva varusteista

- 1. Vakiomallinen 12 x 24 tuuman alusta
- 2. Virtajohto ja virtalähde
- 3. USB-B-kaapeli
- 4. Perusterä ja kotelo
- 5. Pyörivä terä ja kotelo
- 6. Kynä
- 7. Kynän sovitin

- 3. Takatason luukku
- 4. Puristuspyörän vipu

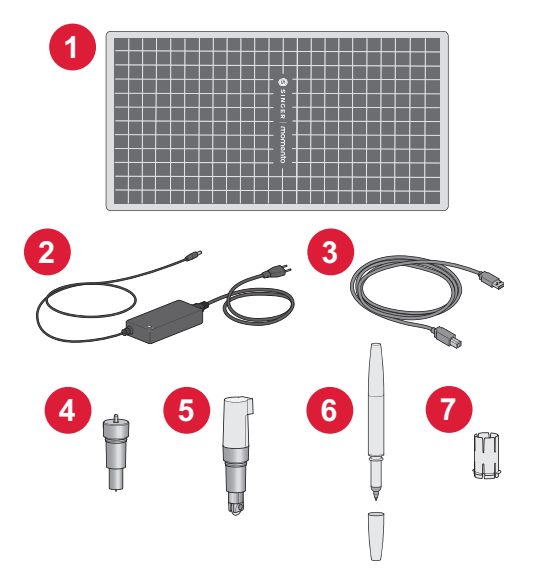

#### Lisätarvikkeet

Koneeseesi on saatavilla lisävarusteita. Lisätietoja saat valtuutetulta SINGER<sup>®</sup> -jälleenmyyjältäsi tai singer.com-verkkosivulta.

### VALMISTELUT

### Koneen avaaminen pakkauksesta

Varmista, että olet vastaanottanut kaiken sisällön.

Poista kaikki suojapakkaukset koneesta ja lisävarusteista ennen kuin kytket koneeseen virran.

Suojapakkauksen poistaminen:

- 1. Poista muovipussi koneen ympäriltä.
- 2. Avaa laakaovi.
- 3. Irrota vaahtomuovituki kaksoistyökalunpitimen ympäriltä.

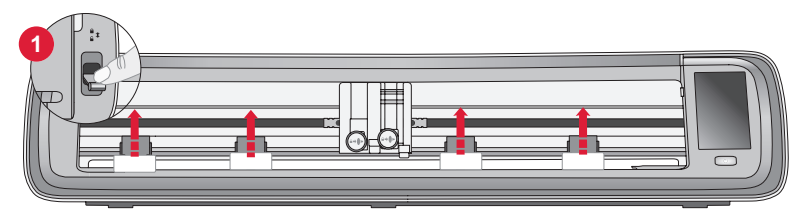

Kunkin neljän puristuspyörän alla on muoviset tuet. Poista ne seuraavasti:

- 1. Laske koneen takana oleva puristuspyörävipu avausasentoon, jolloin nipistinpyörät nousevat.
- 2. Irrota kaikki neljä pyörätukea, jollainen on kunkin pyörän alla.
- Kun kaikki neljä tukea on irrotettu, nosta koneen takana oleva puristuspyörävipu lukitusasentoon, jolloin puristuspyörät ovat alaasennossa.

Vinkki: Nämä tuet on tarkoitettu olemaan tiiviisti puristuspyörien alla, jotta ne eivät pääse liikkumaan kuljetuksen aikana. Niiden irrottamiseen saatetaan tarvita hieman voimaa. Varmista vain, että puristuspyörän vipu on alas/ lukitsematon irrottaessasi sitä.

Kuljetuksen vuoksi leikkuualusta on saattanut hieman taipua laatikossa. Jos näin on käynyt, aseta alusta tasaiselle pinnalle suoristumaan.

### Koneen valmistelu

- Aseta kone tukevalle, vaakasuoralle alustalle. Varmista, että koneen edessä ja takana on riittävästi tilaa, jotta materiaali voi liikkua koneeseen ja sieltä pois leikkauksen aikana.
- 2. Liitä verkkolaite koneeseen ja kytke se sitten pistorasiaan.
- 3. Avaa koneen vaakaluukku.
- Käynnistä laite painamalla koneen LCD-näytön alla olevaa virtapainiketta. Valot syttyvät ja koneen ajopäät kalibroituvat.
- 5. Odota, kunnes laitteesta kuuluu merkkiääni, joka osoittaa, että laite on käyttövalmis.

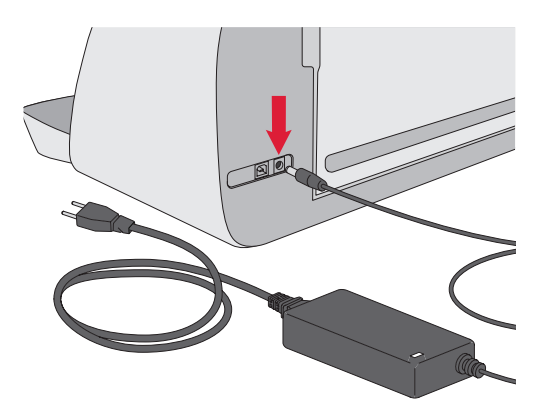

**Huomaa:** Kun virta on sammutettu, koneeseen voi vielä jäädä virtaa. Sen vuoksi valo saattaa palaa muutaman sekunnin virran sammuttamisen jälkeen. Tämä on normaalia energiatehokkaassa laitteessa.

### Vaakaluukku — Etuläppä

Avaa luukku vetämällä etuläppää varovasti alaspäin. Luukku on suunniteltu avautumaan ja taittumaan tasaisesti.

Kun etuluukku on auki, sen tulee olla tasaisesti pintaa vasten ja samalla tasolla leikkausalueen kanssa.

Kun olet lopettanut koneen käytön, sulje vain etuluukku.

Huomaa: Takatason luukku tarjoaa tukea ja vakautta suuriin projekteihin alustalla tai alustattomalla pinnalla. Konetta voi käyttää takatason luukku ylhäällä tai alhaalla.

### mySewnet

Pääset alkuun ja saat käyttöösi Singer Momento -leikkurin koko potentiaalin käymällä mySewnet-sivustolla osoitteessa www.mysewnet. com. Siellä voit luoda ilmaisen mySewnet-tilin ja ladata ilmaisen leikkuriohjelmiston.

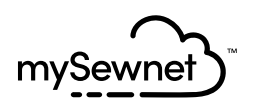

### Leikkuriohjelmisto

Singer Momento Craft -leikkuukone vaatii mySewnet-leikkuriohjelmiston toimiakseen.

mySewnet tarjoaa opastusta ja opetusohjelmia sekä aloitteleville että edistyneille käsityöläisille. Riippumatta siitä, onko käsityö sinulle harrastus vai ammatti, mySewnet Crafting –ohjelmisto voi auttaa sinua vapauttamaan luovuutesi ja herättämään ideasi henkiin. Crafting

### LCD-näyttö

- 1. Wifi
- 2. Asetukset
- 3. Avaa esiasetettu kuvio
- 4. Suosikit
- 5. Toista edellinen projekti
- 6. Lataa alusta

### LCD-näyttö Asetukset

- 1. Wifi
- 2. Kieli
- 3. Kamera
- 4. Näytön kirkkaus
- 5. Laitteen asetukset
- 6. Tietoja

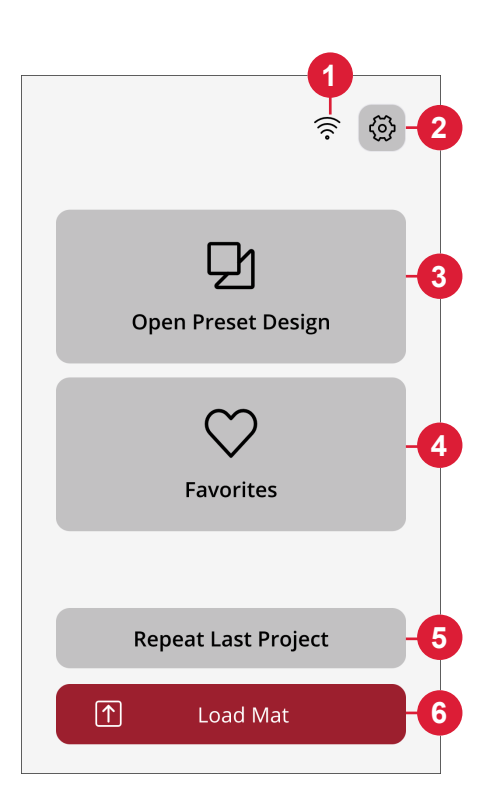

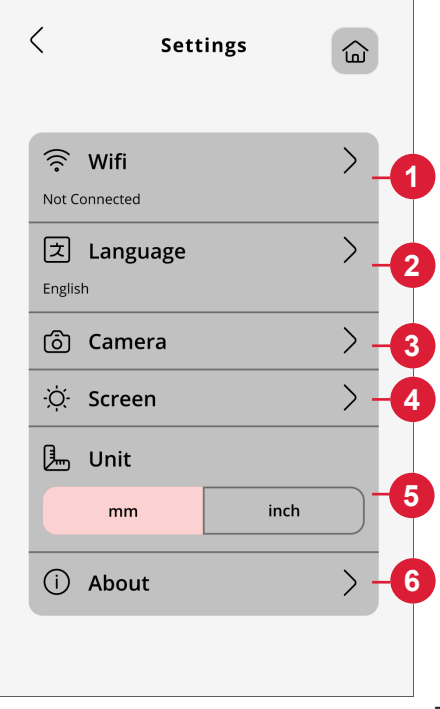

#### 8

### KONEEN YHDISTÄMINEN

Jos haluat käyttää konetta, varmista, että se on kytketty virtalähteeseen ja että se on päällä. Kone voidaan yhdistää USB:n tai Wifin kautta. On suositeltavaa käyttää Wifii-yhteyttä ensisijaisena yhteysmenetelmänä.

### Yhteyden muodostaminen Wifin kautta

Yhdistä koneesi alla olevien ohjeiden mukaan.

- 1. Siirry koneen Wifi-asetuksiin ja valitse "Yhdistä verkkoon".
- SSID- ja IP-osoitteet tulevat näkyviin. Valitse näytön alaosasta "Skannaa"-painike.
- Näkyviin tulee luettelo käytettävissä olevista verkoista, valitse verkon nimi, johon haluat muodostaa yhteyden, ja valitse sitten Yhdistä.
- 4. Anna pyydettäessä Wifiisalasana ja jatka koskettamalla vahvistuspainiketta.
- Odota, että kone muodostaa yhteyden verkkoon. Kun se on liitetty, kuuluu äänimerkki, joka vahvistaa onnistuneen yhteyden.

Valmista tuli! Nyt sinun tulisi pystyä käyttämään konettasi langattomasti tietokoneeltasi. Voit yrittää lähettää testileikkauksen koneeseen varmistaaksesi, että kone on kytketty.

| <                       | Sett     | ings | E |
|-------------------------|----------|------|---|
| (<br>Not C              | Wifi     |      | > |
| <mark></mark><br>Englis | Language |      | > |
| 6                       | Camera   |      | > |
| -ờ.                     | Screen   |      | > |
|                         | Unit     |      |   |
|                         | mm       | inch |   |
| (j)                     | About    |      | > |
|                         |          |      |   |

### Yhdistäminen USB-portin kautta

Yhdistä USB:n kautta seuraavasti:

- 1. Paikanna USB-B-portti koneen takaa vasemmalta puolelta (A).
- 2. Kytke USB-kaapeli USB-B-porttiin (B).
- Liitä USB-kaapelin toinen pää tietokoneen vapaaseen USBporttiin. Kun tietokone on kytketty, sen pitäisi tunnistaa kone automaattisesti.
- 4. Yhdistä Singer Momento -leikkuukoneesi noudattamalla mySewnet-leikkuuohjelmiston Lisää uusi kone -prosessia. Valitse USB-yhdistömismenetelmä.

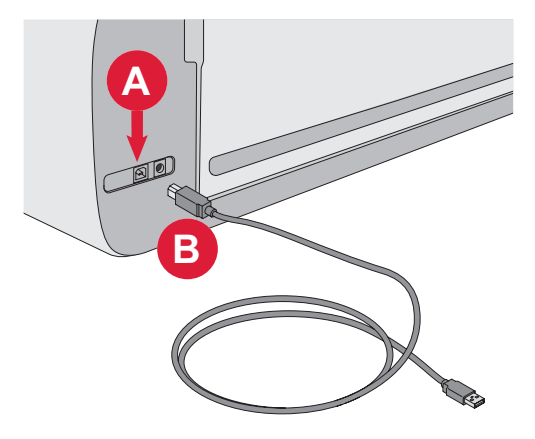

# TERÄN JA KYNÄN ASENTAMINEN

### Perusteräkotelon asentaminen

Varmista, että kone on kytketty päälle.

- 1. Vedä oikeanpuoleisen aukon lukitusmekanismi ulos.
- 2. Aseta perusteräkotelo oikeanpuoleiseen aukkoon ja varmista, että terä on linjassa mekanismissa olevan uran kohdalla.
- Kun terä on asennettu oikein, työnnä lukitusmekanismi tiukasti sisään.
- 4. Jos pystyt liikuttamaan terää, se ei ole kunnolla paikallaan. Tarkista, että lukitusmekanismi on kohdistettu oikein terän kanssa.

Perusterän irrottaminen: Vedä lukitusmekanismi ulos ja irrota sitten terä oikeasta urasta.

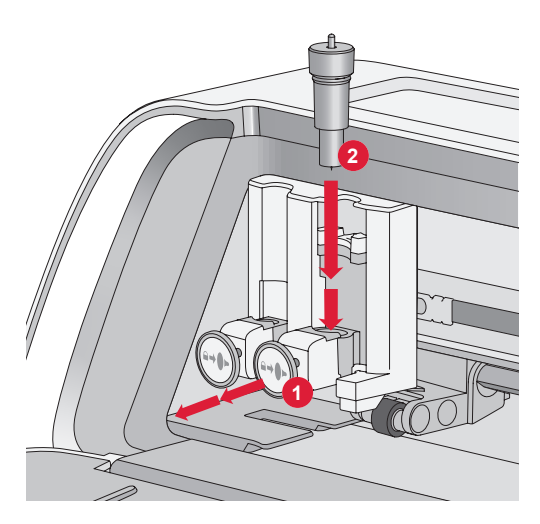

# Pyörivän terän kotelon asentaminen

Varmista, että kone on kytketty päälle.

- 1. Vedä oikeanpuoleisen aukon lukitusmekanismi ulos.
- 2. Aseta pyörivän terän kotelo oikeaan uraan ja varmista, että terän ura on linjassa mekanismissa olevan uran kanssa. Pyörökotelossa on vain sille kuuluva liitäntä. Tämä auttaa konetta tunnistamaan erikoisterän käytön. Varmista, että liitin on kunnolla kiinni kaksoistyökalunpitimen oikean aukon päällä olevassa pistorasiaaukossa.
- Kun terä on asennettu oikein, työnnä mekanismi takaisin paikalleen. Terään tulee syttyä valo, jos se on asetettu oikein paikalleen.

**Huomaa:** Jos valo ei syty, terä ei ole kunnolla paikallaan. Tarkista, että lukitusmekanismi on kohdistettu oikein terän kanssa.

Lisäterien vaihto-ohjeet ja lisätietoja on osoitteessa mySewnet.com.

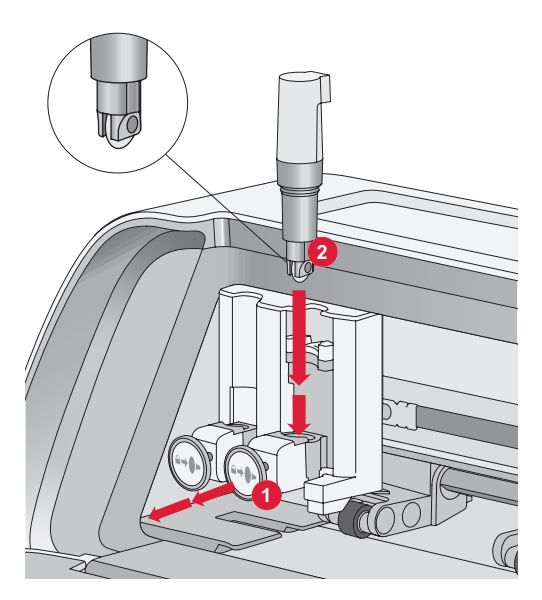

#### Kynän asentaminen

Varmista, että kone on kytketty päälle.

- 1. Vedä vasemmanpuoleisen aukon lukitusmekanismi ulos
- 2. Aseta kynä vasempaan uraan. Varmista, että kynän ura on linjassa mekanismissa olevan uran kanssa.
- 3. Kun kynä on asennettu oikein, työnnä mekanismi kunnolla sisään.
- 4. Jos pystyt siirtämään kynää, se ei ole kunnolla paikallaan. Tarkista, että lukitusmekanismi on kohdistettu oikein kynän kanssa.

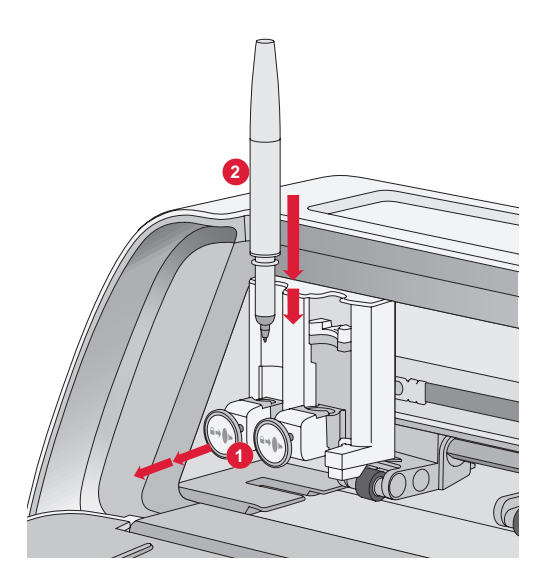

## PURISTUSPYÖRÄT

### Puristuspyörien käyttö

- 1. Paikanna koneen oikealla puolella oleva puristuspyörän vipu.
- 2. Nosta puristuspyörät vetämällä vipua alas (A).
- 3. Säädä puristuspyörät niin, että ne ulottuvat alustan reunasta reunaan, tai materiaalin, jos leikkaat ilman alustaa (B).

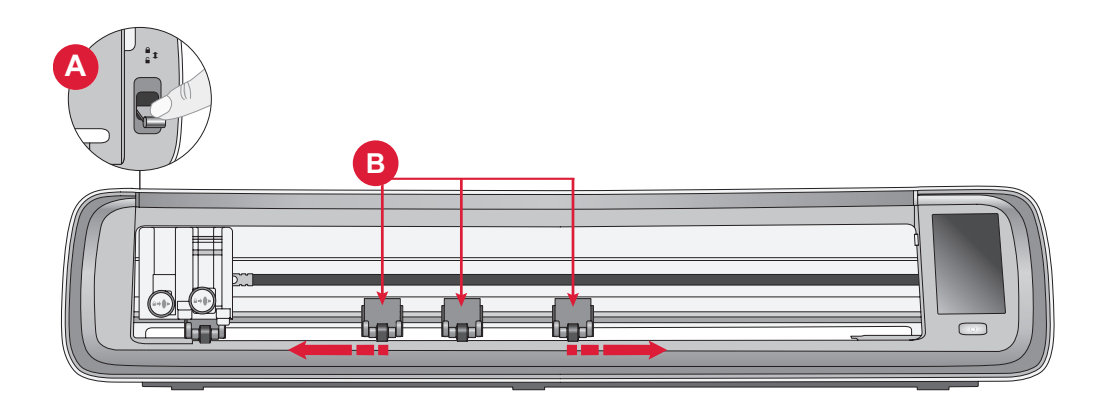

**Huomaa:** Oikean puristuspyörän on aina oltava kosketuksissa materiaalin tai leikkuualustan oikean puolen kanssa. Äärivasemmalla oleva puristuspyörä on lukittu eikä sitä voi liikuttaa. Tämä varmistaa alustan vakaan asennon leikkausprosessin aikana. **Huomaa:** Jotta puristuspyörä tarttuisi kunnolla, se on sijoitettava karhean varren päälle. Karhea varsi puuttuu kahdesta kohdasta, joten puristuspyöriä ei voi asettaa näille alueille.

### **ALUSTAN LATAAMINEN**

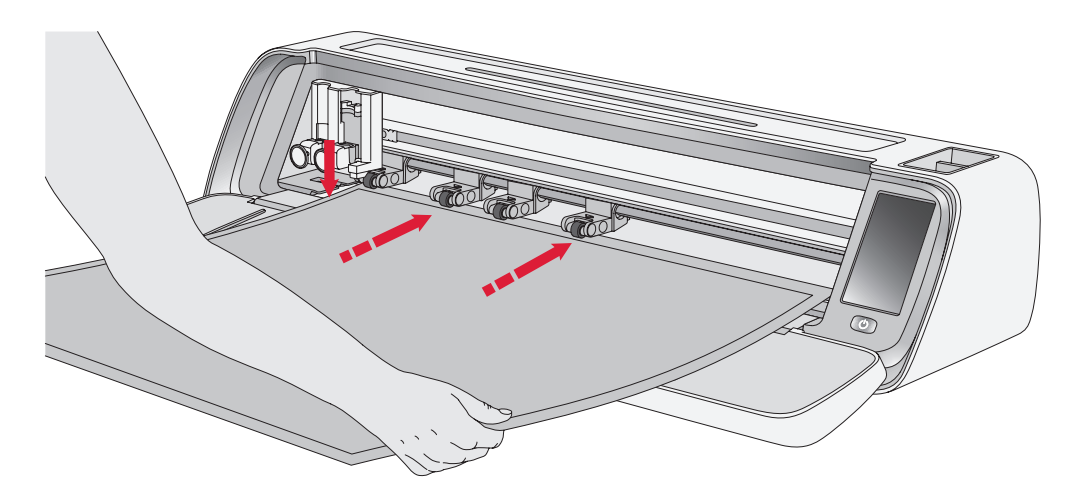

Voit ladata alustan milloin tahansa työprosessin aikana ennen leikkaamista.

- 1. Kohdista alusta napakasti vasempaan ohjaimeen.
- 2. Työnnä alustaa eteenpäin, kunnes se koskettaa puristuspyörän rullia.
- Lataa alusta koskettamalla näytöllä "Lataa alusta" –painiketta.
- Kone vetää alustaa edestakaisin ja pysähtyy niin, että yläreuna tukevasti puristuspyörien alla.

**Huom:** Varmista, ettet aseta keskimmäisiä puristuspyöriä alustaanturin päälle.

Poista alusta koskettamalla poistopainiketta.

### LEIKKUUTAPOJA

Voit leikata kolmella eri tavalla käyttämällä joko koneen LCD-näytölle esiasetettuja tikkauskuvioita, suosikkeja tai mySewnetleikkuusovellusta.

Käy singer.com-verkkosivulla saadaksesi lisätietoja.

### Leikkaaminen ilman alustaa — vain tietyille materiaaleille

Leikkaaminen ilman alustaa on kätevä ja tehokas vaihtoehto monille eri materiaaleille. Leikkaamiseen ilman alustaa suositeltujen materiaalien luettelo on osoitteessa mysewnet. com

- 1. Avaa lukitus painamalla puristuspyörän vipu alas
- 2. Parhaan tuloksen varmistamiseksi kaikkien puristuspyörien on oltava kosketuksissa materiaalin kanssa

Huomaa: On tärkeää, että viimeinen (oikealla oleva) puristuspyörä koskettaa materiaalia, jotta varmistetaan oikea syöttö koneen läpi.

- Kun puristuspyörät ovat oikeassa asennossa, lukitse ne nostamalla puristuspyörän vipua.
- Työnnä materiaalia eteenpäin, kunnes se koskettaa puristuspyörän rullia. Lataa materiaali koskettamalla näytöllä "Lataa alusta" -painiketta.
- 5. Kone vetää materiaalia edestakaisin ja pysähtyy niin, että yläreuna on tukevasti puristuspyörien alla.
- 6. Lataa kuvio sovellukseen ja valitse "ei alustaa" ja sopiva materiaali.

Kun leikkaus on valmis, poista materiaali painamalla poistopainiketta.

**Huomaa:** Testileikkaus on suositeltavaa suorittaa asetuksia säädettäessä tai uusia leikkauksia käynnistettäessä. Näin varmistetaan, että asetukset ja puristuspyörän asento ovat oikeat optimaalisten tulosten saavuttamiseksi

### Kameran kalibrointiopas vasemmalle kynälle

Kameran kalibrointi on olennainen prosessi, jolla varmistetaan tarkka asemointi ja tarkat tulokset tulostuksen ja leikkauksen aikana. Näiden vaiheittaisten ohjeiden avulla voit helposti kalibroida kameran optimaalisen suorituskyvyn saavuttamiseksi.

Ennen kuin aloitat, muista koota seuraavat kohdat:

- Kynä (toimitetaan koneen mukana)
- Kartonki
- Alusta

#### Ohjeet:

- 1. Kytke virta koneeseen.
- 2. Aseta kynä tukevasti vasempaan työkalunpitimeen.
- 3. Aseta kartonki alustalle ja varmista, että se on kohdistettu oikein alustan vasempaan yläkulmaan.
- 4. Lataa alusta koneeseen.
- 5. Kosketa koneen LCD-näytön asetuspainiketta ja valitse "Kamera"-vaihtoehto.
- Siirry kalibrointinäytölle valitsemalla kameran asetuksissa "Säädä".
- 7. Kun olet kalibrointinäytöllä, aloita vasemman kynän kalibrointi valitsemalla Säädä L.
- 8. Kone piirtää automaattisesti " $\boxplus$ "-

symbolin kartongiin. Anna koneen viimeistellä piirros.

- Kun piirros on valmis, kosketa +-symbolin keskikohtaa näytöllä näkyvässä kuvakaappauksessa. Säädä sen sijaintia lähelle keskustaa ja vahvista napauttamalla "OK".
- 10. Kone luo automaattisesti sinisen katkoviivan, joka vastaa kaapatun kuvan +-symbolia. Tarkista kohdistus ja kun olet tyytyväinen, tallenna kalibrointiparametrit painamalla "HAE".

### Kameran kalibrointiopas oikeaan työkalunpitimeen

Ennen kuin aloitat kalibroinnin, muista kerätä seuraavat asiat:

- Kynän ja kynän sovitin (toimitetaan koneen mukana)
- Kartonki
- Alusta

#### Ohjeet:

- 1. Kytke virta koneeseen.
- Ota kynän sovitin ja työnnä kynä tiukasti siihen. Lataa nyt kynä ja sovitin koneen oikeaan työkalunpitimeen.
- Aseta kartonki alustalle ja varmista, että se on kohdistettu oikein alustan vasempaan yläkulmaan.
- 4. Paina "Lataa alusta" -painiketta ladataksesi alustan koneeseen.
- 5. Napauta koneen LCD-näytön asetuspainiketta ja valitse "Kamera"-vaihtoehto.
- Siirry kalibrointinäyttöön valitsemalla kameran asetuksissa "Säädä".
- Kun olet kalibrointinäytöllä, valitse "Säädä O" aloittaaksesi oikean kynän kalibroinnin.
- 8. Kone piirtää automaattisesti "⊞"symbolin kartongiin. Anna koneen

viimeistellä piirros.

- Kun piirros on valmis, kosketa +-symbolin keskikohtaa näytöllä näkyvässä kuvakaappauksessa. Tämä luo punaisen +-merkin lähelle +-symbolin keskikohtaa. Vahvista napauttamalla "OK".
- 10. Kone luo automaattisesti sinisen katkoviivan, joka vastaa kuvakaappauksen +-symbolia. Tarkista kohdistus ja kun olet tyytyväinen, tallenna kalibrointiparametrit painamalla "HAE".

### Muut kuin alkuperäiset osat ja tarvikkeet

Takuu ei kata muiden kuin alkuperäisten osien ja tarvikkeiden käytöstä aiheutuneita vikoja tai vaurioita.

### IMMATERIAALIOIKEUS

SINGER ja kirjaintunnus "S" ovat Singer Company Limited S.à.r.l.:n tai sen tytäryhtiöiden tavaramerkkejä. MOMENTO on Singer Sourcing Limited LLC:n tai sen tytäryhtiöiden yksinomainen tavaramerkki. MYSEWNET on KSIN Luxembourg II, S.ar.l:in tavaramerkki. ©2024 The Singer Company Limited S.à.r.l. tai sen tytäryhtiöt. Kaikki oikeudet pidätetään.

Pidätämme oikeuden muuttaa koneen varustusta ja tarvikevalikoimaa ilman ennakkoilmoitusta sekä tehdä muutoksia koneen ominaisuuksiin tai muotoiluun. Tällaiset muutokset ovat aina edullisia sekä tuotteen että käyttäjän kannalta.

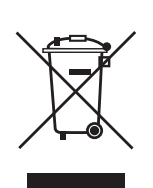

Huomaa, että tämä kone on kierrätettävä kunkin maan sähkölaitteita ja elektronisia laitteita koskevan lainsäädännön mukaisesti. Älä heitä sähkölaitteita sekajätteen joukkoon vaan toimita ne asianmukaiseen keräyspisteeseen. Paikallisilta viranomaisilta saat tietoa paikkakuntasi jätteenkeräyspaikoista. Vaihdettaessa vanhoja laitteita uusiin jälleenmyyjällä saattaa olla lainmukainen velvollisuus ottaa vanha laite hävitettäväksi maksutta.

Jos sähkölaitteita viedään kaatopaikalle, vaarallisia aineita saattaa valua pohjaveteen ja päätyä ravintoketjuun vahingoittaen terveyttä ja hyvinvointia.

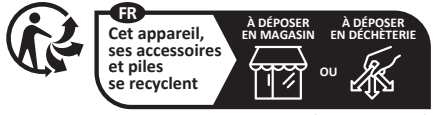

Points de collecte sur www.quefairedemesdechets.fr Privilégiez la réparation ou le don de votre appareil

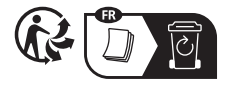

#### VALMISTAJA VSM Group AB, SVP WORLDWIDE Soldattorpsgatan 3, SE-55474 Jönköping, SWEDEN

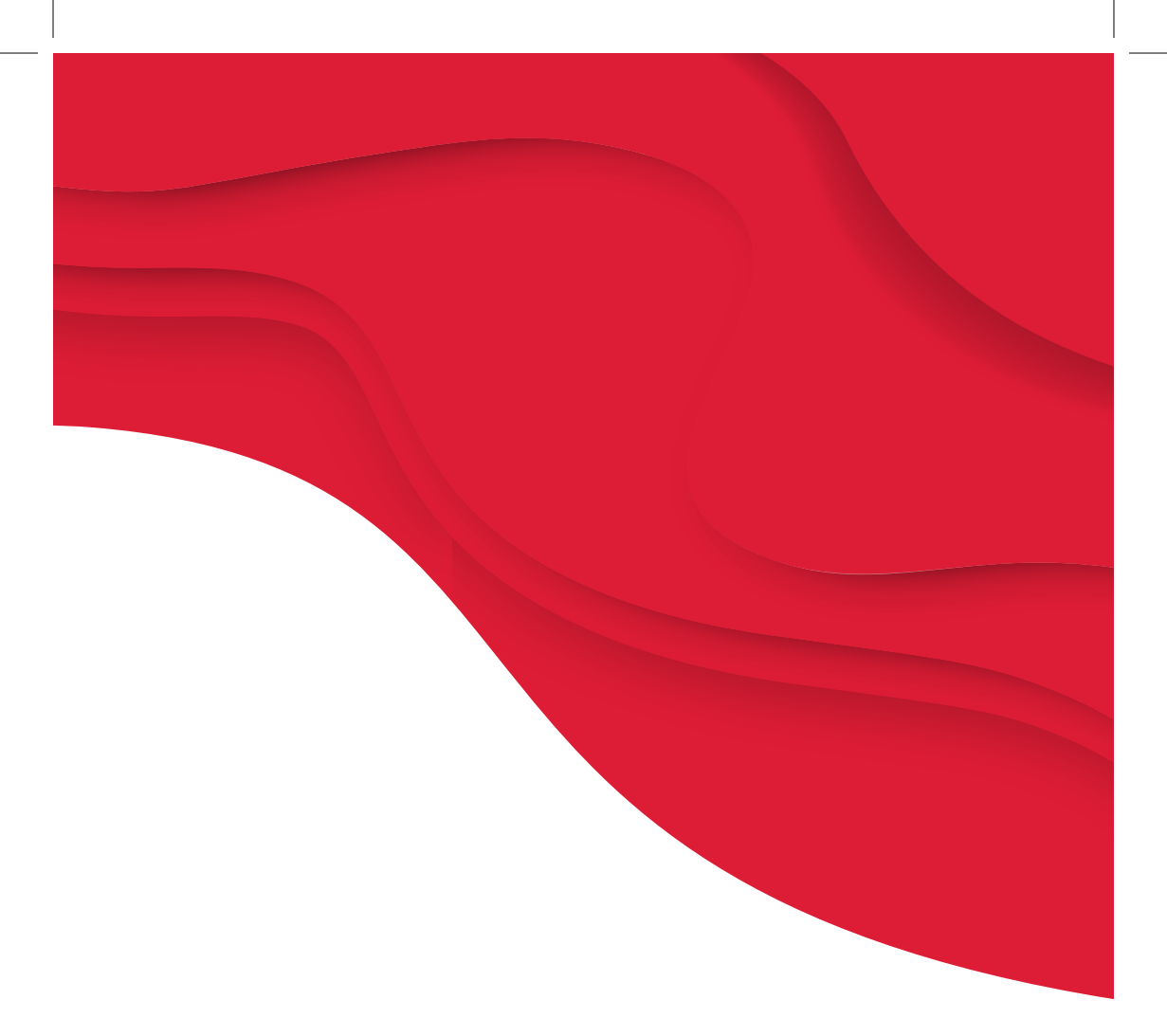

# SINGER | momento

471138811B • Finnish • ©2024 The Singer Company Limited S.à.r.l. or its A iliates. • All rights reserved.